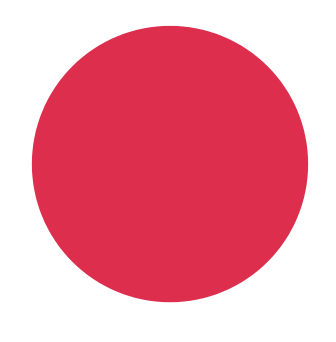

TUTORIEL POUR UTILISER

# LA PUBLICITÉ SUR Facebook

Par Loris Benedini

Animateur numérique - Chargé de communication numérique - Visit Hainaut

Un service offert par la Fédération du Tourisme de la Province de Hainaut

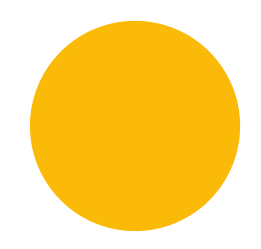

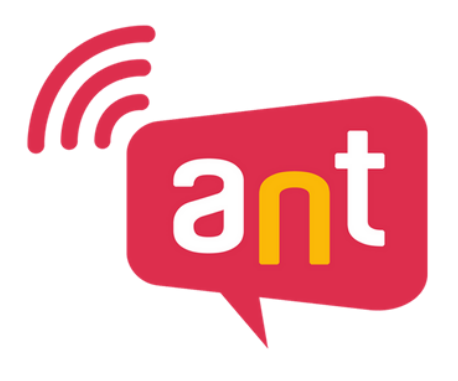

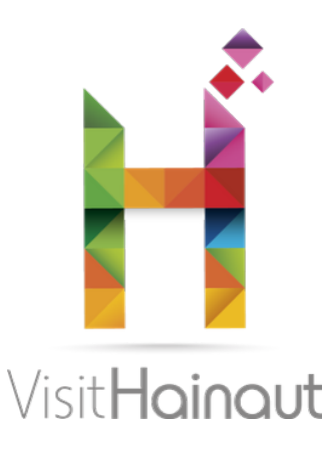

# PAR OÙ Commencer ?

Rendez-vous sur l'URL suivante :

### www.facebook.com/adsmanager (assurez-vous d'être bien connectée à Facebook).

Vous devriez être menée sur cette page :

| Gestionnaire de publicités                                                                                                    |                                                                   |                                    | Rechercher                                 | 🔍 🎉 Loris 👻 🌲 🅸                                 |  |
|----------------------------------------------------------------------------------------------------|-------------------------------------------------------------------|------------------------------------|--------------------------------------------|-------------------------------------------------|--|
| Loris Benedini (101432344) 💌                                                                                                    |                                                                   |                                    | Mis à jour à l'instant 📿 🔺                 | abandonner les brouillons Vérifier et publier 🔅 |  |
| ▲ Seuls les comptes actifs peuvent créer ou modifier des pubs.                                                                                  |                                                                   |                                    |                                            | ×                                               |  |
| Clents de l'Unique ropèenne : Facebook doit vérifier l'exactitude des informations que vous fournisses Veuillez actuur dos informations de TVA. | z afin d'assurer l'application de la TVA irlandaise.              |                                    |                                            | ×                                               |  |
|                                                                                                    |                                                                   |                                    |                                            | Voir tout                                       |  |
| Q Rechercher Filtres - ID d'ensemble de publicités: - 6098839466863 × Diffusion de F                                                            | ensemble de publicités: Tous × +                                  |                                    | Enregistrer le fi                          | Itre Réinitialiser 9 juil 2018 – 15 juil 2018 🔻 |  |
| 📴 Compagnes 😂 Ensembles de publicités 🔛 Publicités                                                                                              |                                                                   |                                    |                                            |                                                 |  |
| + Crèer 🕼 Dupliquer 👻 🖋 Modifier 👻 🔃 🖒 🛱 👫 🐼 Règler                                                                                             | . •                                                               |                                    | Voir la configuration O Colonnes           | : Performance 💌 Répartition 💌 Rapports 💌        |  |
| Nom de l'ensemble de publicités - A Diffusion -                                                                                                 | Stratégie<br>d'enchère Budget Dernière modification<br>importante | n Résultats Couverture Impressions | Coût par Montant Fi<br>rêsultat dépensé Fi | n Calendrier                                    |  |
| Post "D Notre page de collecte est désormais lancée     Non diffusé     Campagne désactivée                                                     | Coût le plus bas 20,00 €<br>Réponses Global                       |                                    | 0,00 € 16 mar 201:<br>Par réponse d        | 8 15 mar 2018 – 16 mar 2018<br>1 jour           |  |
| Résultats pour 1 ensemble de publicités                                                                                                    |                                                                   | Réponse à Personnes Total          | 0,00 €<br>Par réponse d Total dépensé      |                                                 |  |

Une fois arrivée sur cette page, cliquez sur le bouton vert "créer" (voir flèche rouge sur l'image)

### VISIT HAINAUT

# **OBJECTIF MARKETING**

Une fois que vous avez cliqué sur "créer", cette page apparaît :

| diai (101432344)     rae   rae   rae de publicités   co   rae   rae de publicités   co   rae   rae de caiendier   a   rae   rae                                                                                                    |
|----------------------------------------------------------------------------------------------------|
| pne   le de publicités   ce   a   herefs   a   iet calendrier   a   u   a   u   a   u   a   a   u   a   a   a   b              Choisissez une campagne            (D) X    (D) X (D) X (D |
| Ide de publicités   ce   ne teris   de teris   de                 |
| ce       A         tetratis       A         tetratis       A         tetratis       A         Ajouter un moyen de paiement désactivé. Ajoutez un moyen de paiement pour le réactiver et créer votre pub.       D         Ajouter un moyen de paiement       Ajouter un moyen de paiement         u u supplémentare       A                                                                                                    |
| u supplementare                                                                                                    |
|                                                                                                    |

### Ceci apparaît :

| Créer une campagne  Utiliser une campagne existante                                                       |                                                                                                    |                          |  |  |  |  |
|----------------------------------------------------------------------------------------------------|----------------------------------------------------------------------------------------------------|--------------------------|--|--|--|--|
| Campagne : Choisissez votre objectif. Mode création rapide                                                |                                                                                                    |                          |  |  |  |  |
| <ul> <li>Votre compte publicitaire est actuellement désactive<br/>Ajouter un moyen de palement</li> </ul> | <ul> <li>Votre compte publicitaire est actuellement désactivé. Ajoutez un moyen de paiement pour le réactiver et créer votre pub.</li> <li>Ajouter un moyen de paiement</li> </ul>                                                                                                    |                          |  |  |  |  |
| Quel est votre objectif marketing ? Besoin d'aide pour votre objectif ?                                   |                                                                                                    |                          |  |  |  |  |
| Sensibilisation                                                                                           | Considération                                                                                                    | Conversion               |  |  |  |  |
| Notoriété de la marque                                                                                    | ▶ Trafic                                                                                                    | Conversions              |  |  |  |  |
| *X Couverture                                                                                             | interactions                                                                                                    | Ventes catalogue         |  |  |  |  |
|                                                                                                    | installations d'apps                                                                                                    | Trafic en point de vente |  |  |  |  |
|                                                                                                    | Vues de vidéos                                                                                                    |                          |  |  |  |  |
|                                                                                                    | The second second secon |                          |  |  |  |  |
|                                                                                                    | Messages                                                                                                    |                          |  |  |  |  |

### VISIT HAINAUT

# OBJECTIF MARKETNG

Il s'agit là de vos objectifs marketing. Le plus complet et le plus souvent utilisé est "Intéractions". Nous allons nous concentrer sur celui-ci. Cliquez dessus, vous verrez apparaître un "v" à côté :

| Sensibilisation        | Considération        | Conversion               |
|------------------------|----------------------|--------------------------|
| Notoriété de la marque | Trafic               | Conversions              |
| * Couverture           | Interactions         | Ventes catalogue         |
|                        | Installations d'apps | Trafic en point de vente |

Une fois que c'est fait, déroulez vers le bas. Vous devrez choisir entre trois options :

- Interaction avec les publications. Il s'agira d'une publicité sous la forme d'une publication Facebook "normale", et elle favorisera votre taux d'engagement (Like, commentaires, partages);
- Mentions J'aime la Page : Il s'agira d'une publicité sous la forme d'une photo ou d'une vidéo, avec une phrase d'accroche, avec un bouton incitant à liker votre page. Ce n'est pas une "publication", mais une pub faisant la promotion de votre page.
- Réponses à un événement. Cette option boostera votre événement (il faudra au préalable créer votre événement)

### VISIT HAINAUT

### **UBJECTIFS MARKETING**

Cliquez sur l'option voulue, puis cliquez sur "continuer" (pour l'exemple, nous allons choisir "interaction avec les publications")

|                                                                               | Incitez plus de monde à v                                                                                                    | Intera                                        | actions<br>gir avec votre publicat                                   | ion ou votre Page.                                                                                                    |                                                                                                    |        |
|-------------------------------------------------------------------------------|----------------------------------------------------------------------------------------------------|-----------------------------------------------|----------------------------------------------------------------------|----------------------------------------------------------------------------------------------------|----------------------------------------------------------------------------------------------------|--------|
|                                                                               | Les interactions incluent l<br>les réponses à                                                                                                    | es comment<br>vos évènem                      | aires, les partages, le<br>ents et les utilisations                  | s mentions J'aime,<br>d'offres.                                                                                                    |                                                                                                    |        |
|                                                                               | Interaction avec les public                                                                                                    | cations Me                                    | entions J'aime la Page                                               | Réponses à un év                                                                                                    | ènement                                                                                                    |        |
|                                                                               | Nom de la campagne 🚯                                                                                                    | Interactions                                  |                                                                      |                                                                                                    |                                                                                                    |        |
|                                                                               | Créer un test par répartitio                                                                                                    | on 🚯                                          | Testez vos stratégies d'<br>contenu créatif, de plac<br>de diffusion | optimisation de<br>ement, d'audience et                                                                                                    |                                                                                                    |        |
|                                                                               | Optimisation du budget                                                                                                    | t de la 🕥                                     | Optimiser le budget sur                                              | tous les ensembles                                                                                                    |                                                                                                    |        |
|                                                                               | campag                                                                                                    |                                               |                                                                      |                                                                                                    |                                                                                                    |        |
|                                                                               |                                                                                                    | Cor                                           | ntinuer                                                              |                                                                                                    |                                                                                                    |        |
|                                                                               |                                                                                                    |                                               |                                                                      |                                                                                                    |                                                                                                    |        |
|                                                                               |                                                                                                    |                                               |                                                                      |                                                                                                    |                                                                                                    |        |
|                                                                               |                                                                                                    |                                               |                                                                      |                                                                                                    |                                                                                                    |        |
|                                                                               |                                                                                                    |                                               | 1                                                                    |                                                                                                    |                                                                                                    | <br>   |
| ous voilà ma                                                                  | aintenant                                                                                                    | sur                                           | la page                                                              | e relativ                                                                                                    | /e à l'                                                                                                    | audien |
| ous voilà ma                                                                  | aintenant                                                                                                    | sur                                           | la page                                                              | e relativ                                                                                                    | /e à l'                                                                                                    | audien |
| ous voilà ma                                                                  | aintenant<br>pro                                                                                                    | : sur                                         | la page                                                              | e relativ                                                                                                    | /e à l'                                                                                                    | audien |
| ous voilà ma                                                                  | aintenant<br>pro                                                                                                    | : sur<br>pren                                 | la page<br>nent dite                                                 | e relativ<br>e :                                                                                                    | ∕eàľ                                                                                                    | audien |
| ous voilà ma                                                                  | pro                                                                                                    | : sur<br>pren                                 | la page<br>nent dite                                                 | e relativ<br>e :                                                                                                    | /e à l'                                                                                                    | audien |
| ous voilà ma                                                                  | cintenant<br>pro<br>ensemble de publicités • BE - 18-                                                                                                    | : sur<br>pren                                 | la page<br>nent dite                                                 | e relativ<br>e :                                                                                                    | /e à l'                                                                                                    | audien |
| ous voilà ma                                                                  | cintenant<br>pro                                                                                                    | : sur<br>pren                                 | la page<br>nent dit                                                  | e relativ<br>e :                                                                                                    | /e à l'                                                                                                    | audien |
| ous voilà ma<br>Nom de FV<br>Audience<br>Définisse qui                        | ensemble de publicités @ EE - 18-                                                                                                    | : sur<br>pren                                 | la page<br>nent dite                                                 | e relative :                                                                                                    | yeàl'<br>de création rapide                                                                                                    | audien |
| ous voilà ma<br>Nom de l'u<br>Audience<br>Définisses qui                      | ensemble de publicités ① BE - 18+                                                                                                    | : sur<br>pren                                 | la page<br>nent dite                                                 | e relative :                                                                                                    | /e à l'<br>de création rapide                                                                                                    | audien |
| ous voilà ma<br>Nom de l'<br>Audience<br>Définisse cal<br>Créer               | ensemble de publicités ① BE - 18+<br>doit voir vos publicités. En savoir plus                                                                                                    | : sur<br>pren                                 | la page<br>nent dite                                                 | e relative<br>e :<br>Mo<br>Talle de l'audienc<br>Faille de l'audienc                                                                                                    | de création rapide<br>de création rapide                                                                                                    | audien |
| ous voilà ma<br>Nom de l'<br>Audience<br>Définisses qui<br>Créer              | ensemble de publicités () BE - 18+<br>doit voir vos publicités. En savoir plus<br>Utiliser une audience enregistrée 🗣                                                                                                    | : sur<br>pren                                 | la page<br>nent dite                                                 | e relative<br>e :<br>b Mo                                                                                                    | de création rapide<br>La sélection de<br>votre audience est<br>assez large.                                                                  | audien |
| ous voilà ma<br>Nom de Pa<br>Audience<br>Définises qui<br>Créer<br>Audiences  | ensemble de publicités @ BE - 18-<br>doit voir vos publicités. En savoir plus<br>Utiliser une audience enregistrée ~                                                                                                    | sur<br>pren                                   | la page<br>nent dite                                                 | e relative<br>e :<br>b Mo<br>Taille de l'audienc<br>Exercise Trop large<br>Couverture potentielle<br>personnes                                                                                              | e<br>La sélection de<br>votre audience est<br>assez large.                                                                                   | audien |
| ous voilà ma<br>Nom de l'e<br>Audience<br>Offinises qui<br>Créer<br>Audiences | cointenant<br>pro<br>ensemble de publicités @ BE - 18-<br>doit voir vos publicités. En savor plus<br>Utiliser une audience enregistrée ~<br>personnaitsies:<br>@ Excure   Crée ~                                                                                                    | sur<br>pren                                   | la page<br>nent dite                                                 | e relative<br>e :<br>> Mo<br>Taille de l'audienc<br>Festerie Trophere<br>Couverture potentielle                                                                                                    | de création rapide<br>de création rapide<br>La sélection de<br>votre audience est<br>assez large.                                            | audien |
| ous voilà ma<br>Nom de l'e<br>Audience<br>Définises qui                       | cointenant<br>pro<br>ensemble de publicités @ EE - 18+<br>doit voir vos publicités. En savor plus<br>Utiliser une audience enregistrée ~<br>personnalisées<br>Ajoutez une audience p<br>Exclure   Crée ~                                                                                                    | sur<br>pren                                   | la page<br>nent dite                                                 | e relative<br>e :<br>> Mo<br>Talle de l'audienc<br>Facture otentsele<br>Personnes<br>Résultats quotidie                                                                                                    | de création rapide<br>de création rapide<br>La sélection de<br>votre audience est<br>assez large.<br>6 700 000 @                             | audien |
| ous voilà ma<br>Nom de Pa<br>Audience<br>Définisses qui<br>Audiences          | cointenant<br>pro<br>ensemble de publicités () BE - 18-<br>doit voir vos publicités. En savor plus<br>Utiliser une audience enregistrée «<br>personnalisées<br>() Ajoutez une audience p<br>Exclure () Crét «                                                                                                    | sur<br>pren                                   | la page<br>nent dite                                                 | e relative<br>e :<br>b Mo<br>Talle de l'audience<br>Talle de l'audience<br>Couverture potentielle<br>Résultats quotidie<br>Couverture @                                                                     | de création rapide<br>de création rapide<br>de création de<br>votre audience est<br>assez large.<br>6 700 000 @                              | audien |
| ous voilà ma<br>Nom de Pa<br>Audience<br>Définisses qui<br>Audiences          | cointenant<br>pro<br>ensemble de publicités () BE - 18-<br>doit voir vos publicités. En savoir plus<br>Utiliser une audience enregistrée ~<br>personnalisées<br>() Ajoutez une audience p<br>Exclure   Créer ~<br>Lieux () Tout le monde ~<br>() Elcicue                                                                                                    | sur<br>pren                                   | la page<br>nent dite                                                 | e relative<br>e :<br>Mo<br>Talle de l'audienc<br>Fasterie Tropurpe<br>Couverture potentielle<br>Personnes<br>Résultats quotidie<br>Couverture @<br>1,9K - 5,6K                                              | de création rapide<br>de création rapide<br>de création de<br>votre aucience est<br>assez large.<br>6 700 000 •                              | audien |
| ous voilà ma<br>Nom de Pa<br>Audience<br>Définisses qui<br>Audiences          | cointenant<br>pro<br>ensemble de publicités () BE - 18-<br>doit voir vos publicités. En savoir plus<br>Utiliser une audience enregistrée ~<br>personnalisées<br>() Ajoutez une audience p<br>Exclure   Créer ~<br>Lieux () Tout le monde ~<br>Belgique<br>() Belaiaue                                                                                                    | sur<br>pren                                   | la page<br>nent dite                                                 | e relative<br>e :<br>Mo<br>Talle de l'audienc<br>Festerie Tropurpe<br>Couverture potentielle<br>Personnes<br>Résultats quotidie<br>Couverture @<br>1,9K - 5,6K                                              | de création rapide<br>de création rapide<br>La sélection de<br>votre aucience est<br>assez large.<br>6 700 000 •                             | audien |
| ous voilà ma<br>Nom de Pa<br>Audience<br>Définisses qui<br>Audiences          | cointenant<br>pro<br>ensemble de publicités () BE - 18-<br>doit voir vos publicités. En savoir plus<br>Utiliser une audience enregistrée «<br>personnalisées<br>() Ajoutez une audience p<br>Exclure   Créer «<br>Lieux () Tout le monde «<br>Belgique<br>() Elatua () Tout                                                                                                    | sur<br>pren<br>pren                           | la page<br>nent dite                                                 | e relative<br>e :<br>Mo<br>Talle de l'audienc<br>Festerie Tropurpe<br>Couverture potentielle<br>Personnes<br>Résultats quotidie<br>Couverture @<br>1,9K - 5,6K<br>Interaction avec la pub                   | de création rapide<br>de création rapide<br>de création de<br>votre aucience est<br>assez large.<br>6 700 000 ①                              | audien |
| ous voilà ma<br>Nom de Pa<br>Audience<br>Definisses qui<br>Audiences          | cointenant<br>pro<br>ensemble de publicités () BE - 18-<br>doit voir vos publicités. En savoir plus<br>Utiliser une audience enregistrée «<br>personnalisées<br>() Ajoutez une audience p<br>Exclure   Créer «<br>Lieux () Tout le monde «<br>Belgique<br>() Indure « Tape<br>Faire un ajout orguné de                                                                                                    | z pour ajouter plus de                        | la page<br>nent dit<br>aare déjà crêée                               | e relative<br>e :<br>Mo<br>Tallle de l'audienc<br>Festerite Tropurge<br>Couverture potentielle<br>Personnes<br>Résultats quotidie<br>Couverture @<br>1,9K - 5,6K<br>Interaction avec la pub<br>193 - 557    | de création rapide<br>de création rapide<br>de création de<br>votre audience est<br>assez large.<br>6 700 000 ①                              | audien |
| ous voilà ma<br>Nom de Pa<br>Audience<br>Definisses qui<br>Créer<br>Audiences | cointenant<br>pro<br>ensemble de publicités  BE - 18-<br>doit voir vos publicités  BE - 18-<br>doit voir vos publicités  BE - 18-<br>doit voir vos publicités  BE - 18-<br>doit voir vos publicités  En savoir plus<br>Utiliser une audience enregistrée  Personnalisées<br>Ajoutez une audience enregistrée  Exclure   Créer  Exclure   Créer  Belgique<br>Belgique<br>Belgique | : sur<br>pren<br>pren<br>personnalisée ou sim | la page<br>nent dite<br>atre déji crèée                              | e relative<br>e :<br>b Mo<br>Taille de l'audience<br>Featreire Treplage<br>Couverture potentielle<br>Personnes<br>Résultats quotidie<br>Couverture @<br>1,9K - 5,6K<br>Interaction avec 1a pub<br>193 - 557 | de création rapide<br>de création rapide<br>de sélection de<br>votre autience est<br>assez large.<br>6 700 000 @<br>Ins estimés<br>kcation @ | audien |
| ous voilà ma<br>Nom de Pa<br>Audience<br>Définisses qui<br>Créer<br>Audiences | cointenant<br>pro<br>ensemble de publicités @ BE - 18-<br>doit voir vos publicités. En savoir plus<br>Utiliser une audience enregistrée «<br>Dersonnalisées<br>Ajoutez une audience pr<br>© Exclure   Créer «<br>Lieux @ Tout le monde «<br>Belgique<br>@ Belgique<br>@ Belgique<br>@ Ist ~ Tappe.<br>Faire un ajout groupé de                                                                                                    | s sur<br>pren<br>ersonnalisée ou sim          | la page<br>nent dite<br>dite<br>dite diji crée                       | e relative<br>e :<br>b Mo<br>Taille de l'audienc<br>Résultats quotidie<br>Couverture potentiele<br>personnes<br>Résultats quotidie<br>Couverture @<br>1,9K - 5,6K<br>Interaction avec 1a pub<br>193 - 557   | A c à l'                                                                                                    | audien |

performance de votre budget mais ce ne sont que des estimations et pas des garanties de résultat. Ces estimations ont-elles été utiles ?

Langues () Salsissez une langue

Exclure des personnes

Ciblage avancé 
INCLURE les personnes qui répondent à au moins UN des critères suivants

Ajoutez infos démographiques, centres d'intérêt ou | Suggestions | Parcourir

Expand detailed targeting criteria when it may increase interactions avec les

Commençons par les lieux. Vous pouvez tout d'abord sélectionner "tout le monde", les résidents, les personnes dans les environs ou les personnes de passage (se trouvant dans la zone sélectionnée mais dont le domicile se trouve à 200km minimum) :

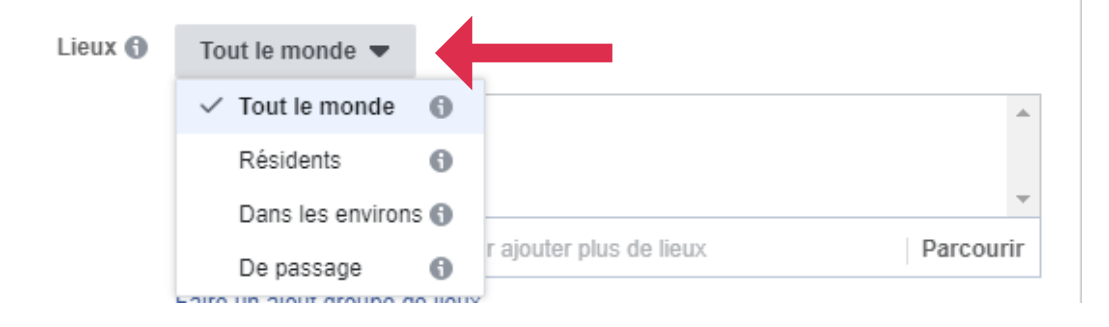

Ensuite, vous pouvez sélectionner la zone où va apparaître votre publicité (pays ou ville) via le petit moteur de recherche mis en place par Facebook :

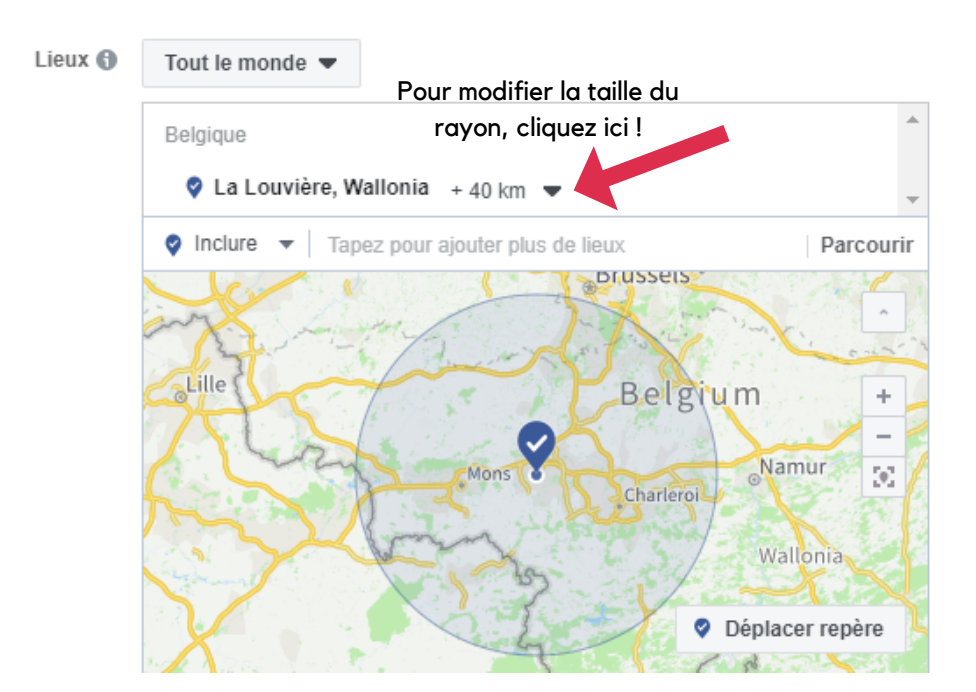

Par défaut, Facebook sélectionne un rayon de 40 km autour de la zone sélectionnée. Vous pouvez modifier la taille de ce rayon (voir flèche rouge)

### **VISIT HAINAUT** Visithainaut.be Rue des Clercs, 31, 7000 Mons

Vous pouvez également ajouter d'autres lieux, si vous le souhaitez, et toujours selon le même procédé :

| Lieux 🚯 | Tout le monde ▼<br>Belgique                                                                                                    |                                                             |
|---------|----------------------------------------------------------------------------------------------------|-------------------------------------------------------------|
|         | <ul> <li>Liège, Wallonia + 24 km </li> <li>Liège, Wallonia + 24 km </li> <li>Inclure </li> <li>Tapez pour ajouter plus de lieux</li> <li>Bruges</li> <li>Antwerp</li> <li>Brussels</li> <li>Maastricht</li> <li>Brussels</li> <li>Liège</li> <li>Bellgium</li> </ul> | Ajoutez un lieu<br>via le petit<br>moteur de<br>recherche : |
|         | s Chateroi no Namur<br>s Déplacer repère<br>Lux e m b örung                                                                                                    |                                                             |

Pour la prochaine étape, déterminez la tranche d'âge, le(s) sexe(s) et la/les langue(s) de votre audience :

| Âge 🚯     | 18 🕶 - 65+ 💌         |
|-----------|----------------------|
| Genre 🚯   | Tout Hommes Femmes   |
| Langues 🚯 | Saisissez une langue |

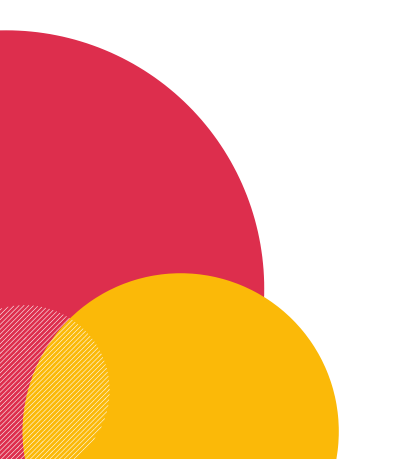

### VISIT HAINAUT

Nous voici maintenant dans le ciblage avancé, qui constitue l'étape la plus importante de votre publicité. Cette étape apparait juste en dessous du lieu, âges, genres et langues. Voici comment cela apparaît :

| Âro 🗛            | Faire un ajout groupé de lieux                                                                                           |
|------------------|----------------------------------------------------------------------------------------------------|
| Age 🕡            | 18 • - 65+ •                                                                                                    |
| Genre 🚯          | Tout Hommes Femmes                                                                                                    |
| Langues 🚯        | Saisissez une langue                                                                                                    |
| Ciblage avancé 🚯 | INCLURE les personnes qui répondent à au moins UN des critères suivants                                                  |
|                  | Ajoutez infos démographiques, centres d'intérêt ou   Suggestions   Parcourir                                             |
| ,                | Exclure des personnes                                                                                                    |
|                  | Expand detailed targeting criteria when it may increase interactions avec spublications at a lower cost per interaction. |
| Connexions 🚯     | Ajouter un type de connexion 💌                                                                                           |
|                  | Enregistrer cette audience                                                                                               |

Vous pouvez procéder au ciblage avancé de deux façons : soit via un petit moteur de recherche (flèche rouge), soit en cliquant sur "parcourir" (flèche jaune)

### VISIT HAINAUT

Pour le moteur de recherche, vous pouvez indiquer des éléments démographiques, des centres d'intérêts ou des types de comportements. Une fois que vous avez écrit quelque chose (exemple : "Ecologie"), Facebook vous propose, dans l'onglet "suggestion" (flèche rouge), des éléments en lien avec ce que vous avez encodé dans le moteur de recherche :

| Ciblage avancé 🜖 | INCLURE les personnes qui répondent à au moins UN des critè   | res suivants |  |  |
|------------------|---------------------------------------------------------------|--------------|--|--|
|                  | Intérêts > Centres d'intérêt supplémentaires<br>Écologie      |              |  |  |
|                  | Ajoutez infos démographiques, centres d'intérêt ou Suggestion | s Parcourir  |  |  |
|                  | Développement durable                                         | Intérêts     |  |  |
|                  | Zéro déchet                                                   | Intérêts     |  |  |
|                  | Recyclage                                                     | Intérêts     |  |  |
|                  | Durabilité                                                    | Intérêts     |  |  |
| Connexions 🚯     | Environnement naturel                                         | Intérêts     |  |  |
|                  | Nature                                                        | Intérêts     |  |  |
|                  | Science de l'environnement                                    | Intérêts     |  |  |
|                  | Conservation de la nature                                     | Intérêts     |  |  |
|                  | Commorco áquitablo                                            | Intórôte 🔻   |  |  |

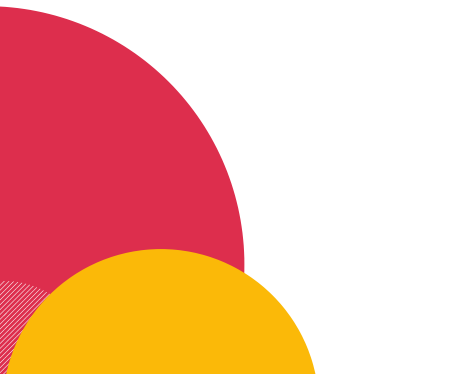

VISIT HAINAUT

L'autre option, celle de cliquer sur "parcourir", regroupe les mêmes éléments mais en 3 catégories : données démographiques, intérêts et comportements.

| Ciblage avancé 🚯 | INCLURE les personnes qui répondent à au moins UN des critères | suivants  |
|------------------|----------------------------------------------------------------|-----------|
|                  | Intérêts > Centres d'intérêt supplémentaires<br>Écologie       | Ţ         |
|                  | Ajoutez infos démographiques, centres d'intérêt ou Suggestions | Parcourin |
|                  | Données démographiques                                         | 0         |
|                  | Intérêts                                                       | 6         |
|                  | Comportements                                                  | 6         |

En cliquant sur ces catégories, vous retrouverez des éléments par dizaines, chacun eux-mêmes regroupés en sous catégories :

| Ciblage avancé 🕥 | INCLURE les personnes qui répondent à au moins UN des critères suivants      | Résultats quotidiens estimés                                                                            |
|------------------|------------------------------------------------------------------------------|----------------------------------------------------------------------------------------------------|
|                  | Intérêts > Centres d'intérêt supplémentaires<br>Écologie                     | <sup>Couverture</sup> <b>⊚</b><br>1,9K - 5,6K                                                           |
|                  | Ajoutez infos démographiques, centres d'intérêt ou   Suggestions   Parcourir | Interaction avec la publication 🖨                                                                       |
|                  | Formation                                                                    | Taille : 5 283 807 Données démographiques > Parents > Tous les narents >                                |
|                  | Évènements marquants                                                         | Nouveaux parents (0-12 mois) ons est<br>bescription : Parents avec enfants pet saisi et<br>de 0.12 mois |
| Connexions 🚯     | Parents     Tous les parents                                                 | de la<br>ce ne sont<br>anties de                                                                        |
|                  | Nouveaux parents (0-12 mois)                                                 | ?                                                                                                    |
|                  | Parents (tout)                                                               | Signaler comme inappropriée                                                                             |

VISIT HAINAUT Visithainaut.be Rue des Clercs, 31, 7000 Mons

Une fois que cette étape est terminée, vous pouvez ajouter, si vous le souhaitez (pas obligatoire) un type de connexion. Exemple : exclure les personnes qui aiment votre page, inclure les utilisateurs de votre application mobile, etc. Cliquez sur "ajouter un type de connexion" (flèche rouge) et sélectionnez ce que vous souhaitez dans le menu déroulant :

| Connexions 🚯                                | Ajouter un type de connexion 💌                   |           |
|---------------------------------------------|--------------------------------------------------|-----------|
|                                             | Pages Facebook                                   |           |
|                                             | Personnes qui aiment votre Page                  |           |
|                                             | Amis des personnes qui aiment votre Page         |           |
|                                             | Exclure les personnes qui aiment déjà votre Page |           |
| Disconcerts                                 | Applications                                     |           |
| Montrez vos publicités aux bonne            | Utilisateurs de votre application                |           |
|                                             | Amis des utilisateurs de votre application       |           |
| <ul> <li>Placements automatiques</li> </ul> | Exclure les utilisateurs de votre application    |           |
| Utilisez le placement autom                 | Évènemente                                       | onnes. Le |

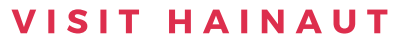

Une fois que votre audience est définie, vous pouvez décider de l'enregistrer, pour vous éviter de tout recommencer la fois où vous voudrez refaire une publicité (et que votre cible sera la même). Pour ce, il vous suffit de cliquer sur "Enregistrer cette audience" :

|              | Intérêts > Centres d'intérêt supplémentaires<br>Écologie                                                                    |  |  |  |  |  |
|--------------|----------------------------------------------------------------------------------------------------|--|--|--|--|--|
|              | Ajoutez infos démographiques, centres d'intérêt ou   Suggestions   Parcourin                                                |  |  |  |  |  |
|              | Exclure des personnes ou Affiner l'audience                                                                                 |  |  |  |  |  |
|              | Expand detailed targeting criteria when it may increase interactions avec les publications at a lower cost per interaction. |  |  |  |  |  |
| Connexions 🚯 | Ajouter un type de connexion 💌                                                                                              |  |  |  |  |  |
|              |                                                                                                    |  |  |  |  |  |

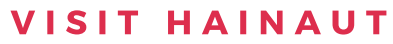

### PLACEMENTS

Vient ensuite la question des placements, de l'endroit où votre publicité va être diffusée. Deux possibilités s'offrent à vous :

#### Placements

Montrez vos publicités aux bonnes personnes, aux bons endroits.

#### Placements automatiques (Recommandé)

Utilisez le placement automatique pour optimiser votre budget et montrer vos publicités à plus de personnes. Le système de diffusion de Facebook répartira le budget de vos ensembles de publicités sur différents placements, là où ils sont susceptibles d'obtenir les meilleures performances. En savoir plus

#### Modifier les placements

Choisissez manuellement les emplacements de diffusion de vos publicités ; Plus vous en sélectionnez et plus vous aurez de chances de toucher votre audience cible et d'atteindre vos objectifs commerciaux. En savoir plus

- Soit vous laissez l'option par défaut (Placements automatiques).
   Facebook s'arrange pour l'afficher aux endroits qui lui semblent les plus pertinents, là où ils auront, celui lui, les meilleures performances
- Soit vous cliquez sur "modifier les placements" et là vous choisissez vous-mêmes de l'endroit où vous souhaitez que votre pub apparaisse (Fil d'actu Facebook-Instagram, Stories Facebook-Instagram, Messenger, Audience Network, ...)

### VISIT HAINAUT

# BUDGET ET Calendrier

Viennent ensuite les questions du budget et du calendrier. Dans les options de base, vous pouvez définir une somme quotidienne ou bien une somme sur toute la durée de la campagne et/ou décider de définir un calendrier bien précis :

| Optimization for Ad Delivery 🕤  | Interaction a                                                           | vec la publ                                                  | ication 💌                                                      |                                             |                                                      |
|---------------------------------|-------------------------------------------------------------------------|--------------------------------------------------------------|----------------------------------------------------------------|---------------------------------------------|------------------------------------------------------|
|                                 | Afin de nous aid<br>nous sonderons<br>audience.                         | ler à amélio<br>peut-être u                                  | rer l'optimisati<br>n petit échanti                            | on de la diff<br>illon de votr              | usion,<br>e                                          |
| Contrôle du coût (facultatif) 🚯 | X.XX €                                                                  | de coût m                                                    | oyen par inte                                                  | raction ave                                 | ec les publicati                                     |
|                                 | Facebook aura<br>budget et d'obt<br>stratégie de l'e<br>contrôle de coi | i pour obje<br>tenir le plus<br>nchère la p<br>ùt, entrez le | ctif de dépens<br>de interactio<br>blus basse. S<br>e montant. | ser l'intégra<br>ons avec la<br>i vous soul | alité de votre<br>publication po<br>naitez définir u |
|                                 | Voir d'autres stra                                                      | atégies d'en                                                 | ichères 🔻                                                      |                                             |                                                      |
| Budget et calendrier ()         | Budget quot                                                             | idien 💌                                                      | 11,00 €                                                        |                                             |                                                      |
|                                 | 🗸 Budget q                                                              | uotidien                                                     |                                                                |                                             |                                                      |
| u sur toute la                  | Budget su                                                               | ır la durée d                                                | le la campagn                                                  | e varie                                     | r. 🔁                                                 |
| urée de la                      | Diffusez vot<br>d'aujourd'hu                                            | tre ensembl<br>ui                                            | e de publicités                                                | en continu                                  | à partir                                             |
| ampagne                         | Définissez (                                                            | une date de                                                  | début et de fi                                                 | n                                           |                                                      |
|                                 | Début                                                                   | 15/7/2                                                       | 2019                                                           | () 06:28                                    |                                                      |
|                                 | Fin                                                                     | ☐ 15/8/2                                                     | 2019                                                           | () 06:28                                    |                                                      |
|                                 |                                                                         | (Heure du Pa                                                 | cifique)                                                       |                                             |                                                      |
|                                 | Vos publicités se<br>pas plus de 341                                    | eront diffusé<br>.00 €.                                      | es pendant 3                                                   | 1 jours. Vou                                | us ne dépenser                                       |

Ensuite, cliquez sur "Afficher les options avancées" (flèche jaune).

VISIT HAINAUT

# BUDGET ET Calendrier

Cette option est très importante pour optimiser votre calendrier. Cliquez sur "Diffuser les publicités selon un calendrier". A ce momentlà, un calendrier apparaît et vous permet de décider quand votre publicité doit apparaître. Cela vous permet d'optimiser votre budget et d'éviter, par exemple, que votre publicité soit diffusée la nuit, lorsque très peu de personnes sont connectées :

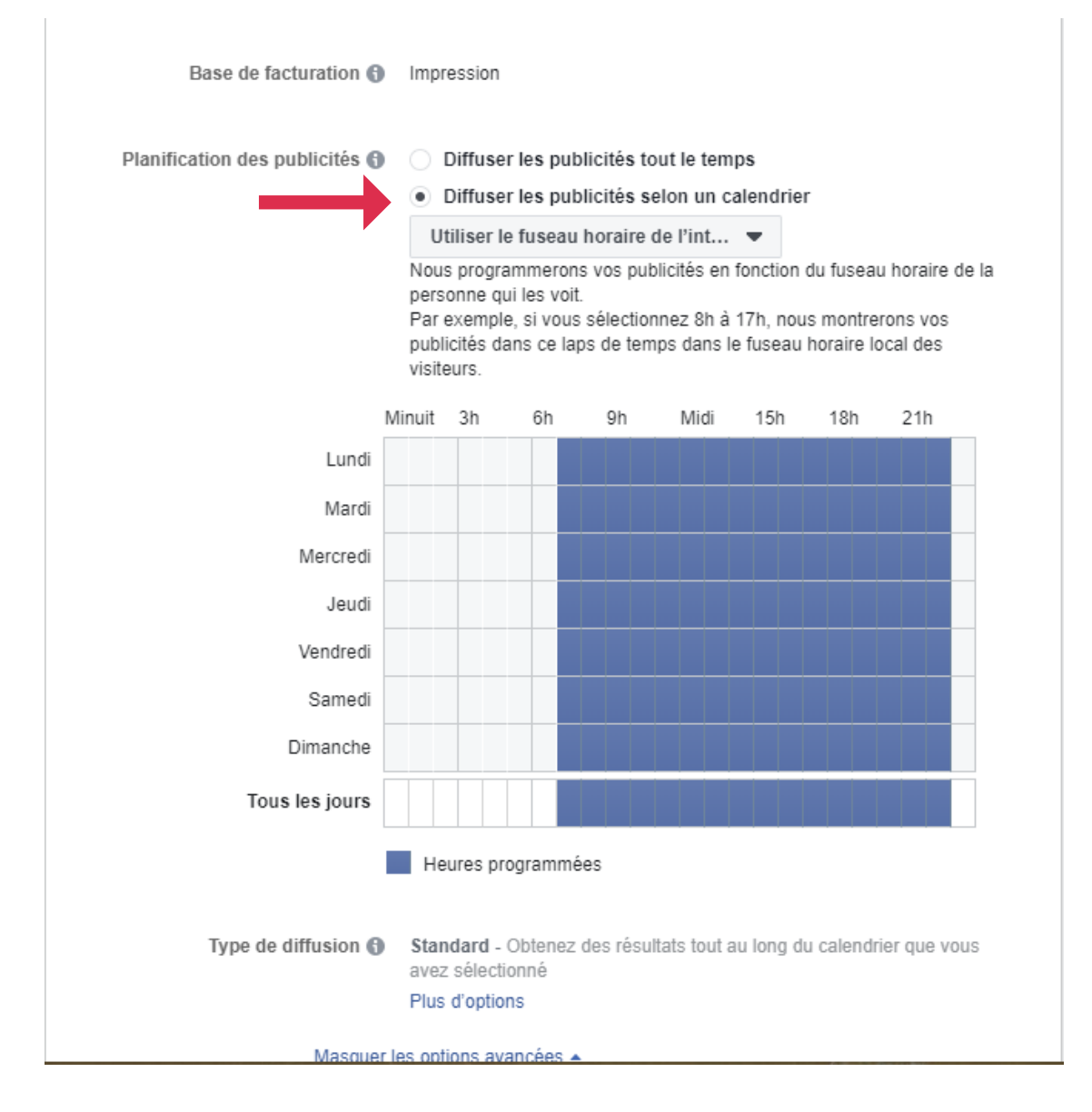

Cliquez ensuite sur "Continuer".

**VISIT HAINAUT** Visithainaut.be Rue des Clercs, 31, 7000 Mons

# CREATION DE Contenu

La dernière étape de votre publicité consiste à créer votre contenu. A moins que vous ne l'ayez déjà créé ! Vous pouvez en effet :

- Soit créer vous même votre contenu, en appuyant sur "+". Après avoir cliqué sur ce bouton, vous pouvez réaliser une publication tout à fait classique, comme celles que vous créez tous les jours sur Facebook (Flèche rouge)
- Soit choisir une publication que vous avez déjà publié sur votre fil d'actu. Pour ce, cliquez sur "sélectionner une publication" et choisissez la publication que vous souhaitez "booster". Il s'agit, effectivement, de "booster" une publication, à la différence que, ici, vous aurez procédé à un ciblage beaucoup plus précis et rigoureux que la méthode plus facile et classique (flèche jaune) :

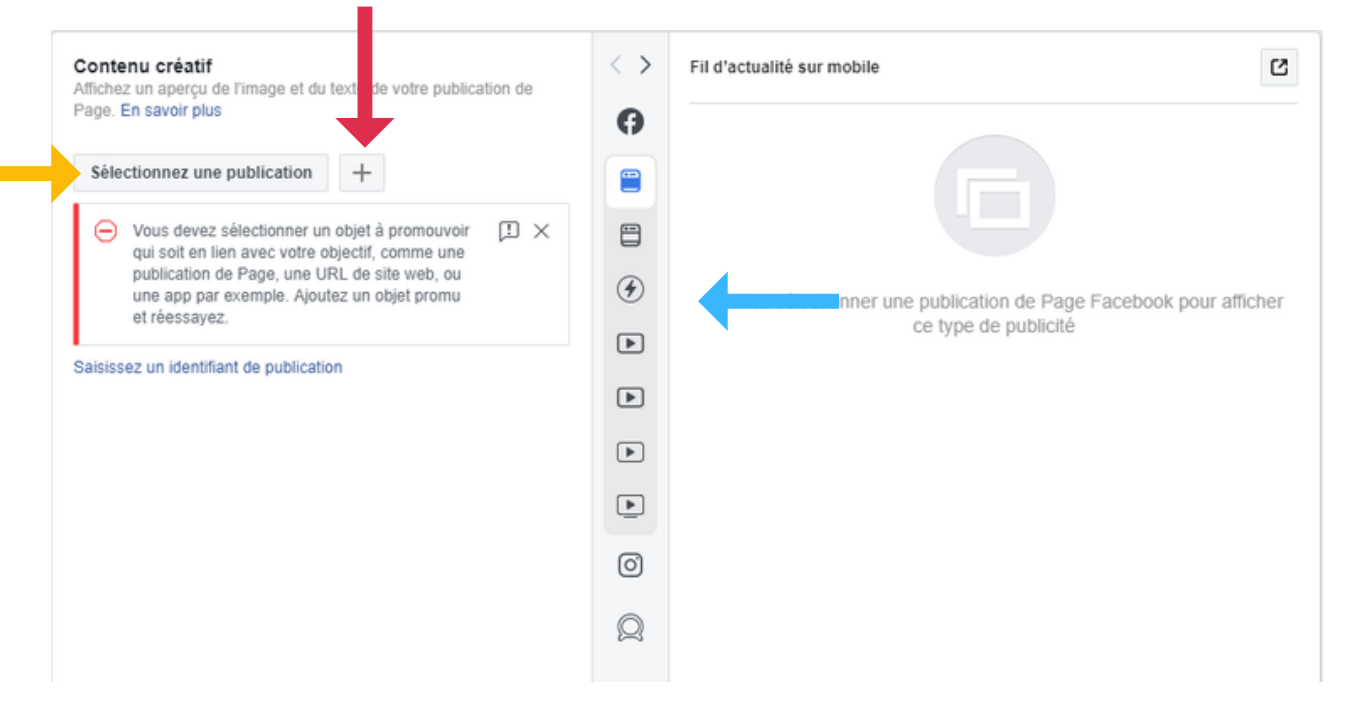

Vous pourrez ensuite visualiser comment apparaît votre publication sur les différents supports (Facebook, Messenger, Facebook Watch,...) en cliquant sur les différents logos au milieu de l'image (Flèche bleue). Le résultat apparaîtra sur le côté droit de l'image.

### VISIT HAINAUT Visithainaut.be

Rue des Clercs, 31, 7000 Mons

# **CREATION DE CONTENU**

Il ne vous restera plus qu'à cliquer sur "Confirmer" et votre publicité sera définitivement créée ! Il ne vous restera plus qu'à attendre que Facebook vérifie qu'elle corresponde à ses conditions d'utilisation (sexisme, racisme, homophobie, ...) et elle sera alors diffusée.

| Suivi                     |            |               |
|---------------------------|------------|---------------|
| Suivi des conversions 🚯   |            |               |
| Pixel Facebook 🚯          |            |               |
| App Events 🚯              |            | Configuration |
| Évènements hors ligne 🚯   |            | Configuration |
| Paramètres de l'URL (facu | ultatif) 🚯 |               |
| key1=value1&key2=value    | e2         |               |
| Générer un paramètre d'UF | RL         |               |
|                           |            |               |
| Retour                    |            |               |
|                           |            |               |

### VISIT HAINAUT